# Crear errores conocidos y soluciones de trabajo

## Crear errores conocidos y soluciones de trabajo en CMDB

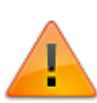

Puede agregar nuevos errores conocidos y soluciones en el CMDB. CMBD le permite crear errores conocidos y soluciones en caso de que los haya encontrado en etapas tempranas, como el desarrollo, lo que significa que no necesita un registro de problemas para crear nuevos errores conocidos y solucione de trabajo.

| 8                |                         | CMDB                        |          |                  |                 | _ <b>D</b> X   |
|------------------|-------------------------|-----------------------------|----------|------------------|-----------------|----------------|
|                  |                         |                             |          | 1                | <b>_</b> 0      |                |
|                  | Browser Nodo            |                             |          |                  |                 |                |
| E-E CMDB         | 2                       |                             |          |                  |                 |                |
| Cls<br>Base_Line | Assets Catalog          |                             |          |                  |                 |                |
| · E··· Catalogs  | Show :<br>Show All      |                             | •        |                  |                 | 🗎 🗼 🚫          |
|                  | Drag a column header ha | ere to group by that column | <b>_</b> | CI Information   | Output Relation | Input Relation |
|                  | BCI CI SERIALNUMBE      | R CI GENERICNAME            |          | BASIC            |                 |                |
|                  | 215 000213              | PRINTER 05                  |          |                  |                 |                |
|                  | 216 000214              | KE 0005                     |          | Nº Serial :      | 000225          |                |
|                  | 217 000215              | WA 0004                     |          | Name :           | KE 0008         |                |
|                  | 218 000216              | KE 0006                     |          | CI Define :      |                 | <b>•</b>       |
|                  | 219 000217              | WA 0005                     | 1        |                  | PEOPLE          |                |
|                  | 220 000218              | LAPTOP 001                  | -        | Acquired Date :  | PRINTER         | ſ              |
|                  | 221 000219              | LAPTOP 002                  |          | State :          | DEVICE          |                |
|                  | 222 000220              | LAPTOP 003                  |          | Disposed Date :  | KNOWN ERROF     | RS RECORD      |
|                  | 223 000221              | LAPTOP 004                  |          | Dispersed bate : |                 |                |
|                  | 224 000222              | KE 007                      |          | Brand :          | COST CENTER     |                |
|                  | 225 000223              | WA 006                      |          | Others Details : | COST CENTER     |                |
|                  | 223 000221              | 1.1.00/                     | •        |                  |                 |                |
|                  | •                       |                             | •        |                  |                 | <b>v</b>       |
|                  | Counter 225             |                             |          |                  |                 |                |
|                  |                         |                             |          |                  |                 |                |
| ·                |                         |                             |          |                  |                 |                |

También puede agregar relaciones y graficarlas:

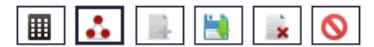

| CI Information | n Output Relation                                | Input Relation | ר            |                |                  |          |             |                 |  |  |  |  |  |
|----------------|--------------------------------------------------|----------------|--------------|----------------|------------------|----------|-------------|-----------------|--|--|--|--|--|
| DEVICE HAS F   | NOWERROR PRIN                                    | ITER HAS KNOW  | 'N BUG OTHER | S              |                  |          |             |                 |  |  |  |  |  |
|                | Image: Counter 5         Image: Image: Counter 5 |                |              |                |                  |          |             |                 |  |  |  |  |  |
| FDMA01         | CI_DATEPLANNED                                   | CI_DATEIN      | CI_DATEOUT   | CI_GENERICNAME | CI_DESCRIPTION   | IDCMDBCI | IDCMDBBRAND | CI_SERIALNUMBER |  |  |  |  |  |
| $\checkmark$   | 2016-07-21                                       | 2016-07-21     | 2016-07-21   | LAPTOP 001     | LAPTOP           | 220      | 3           | 000218          |  |  |  |  |  |
| $\checkmark$   | 2016-07-21                                       | 2016-07-21     | 2016-07-21   | LAPTOP 002     |                  | 221      | 3           | 000219          |  |  |  |  |  |
| $\checkmark$   | 2016-07-21                                       | 2016-07-21     | 2016-07-21   | LAPTOP 003     |                  | 222      | 3           | 000220          |  |  |  |  |  |
| $\checkmark$   | 2016-07-21                                       | 2016-07-21     | 2016-07-21   | LAPTOP 004     |                  | 223      | 3           | 000221          |  |  |  |  |  |
| $\checkmark$   | 2016-07-21                                       | 2016-07-21     | 2016-07-21   | KE 007         | Disabled touchpa | 224      | 1           | 000222          |  |  |  |  |  |

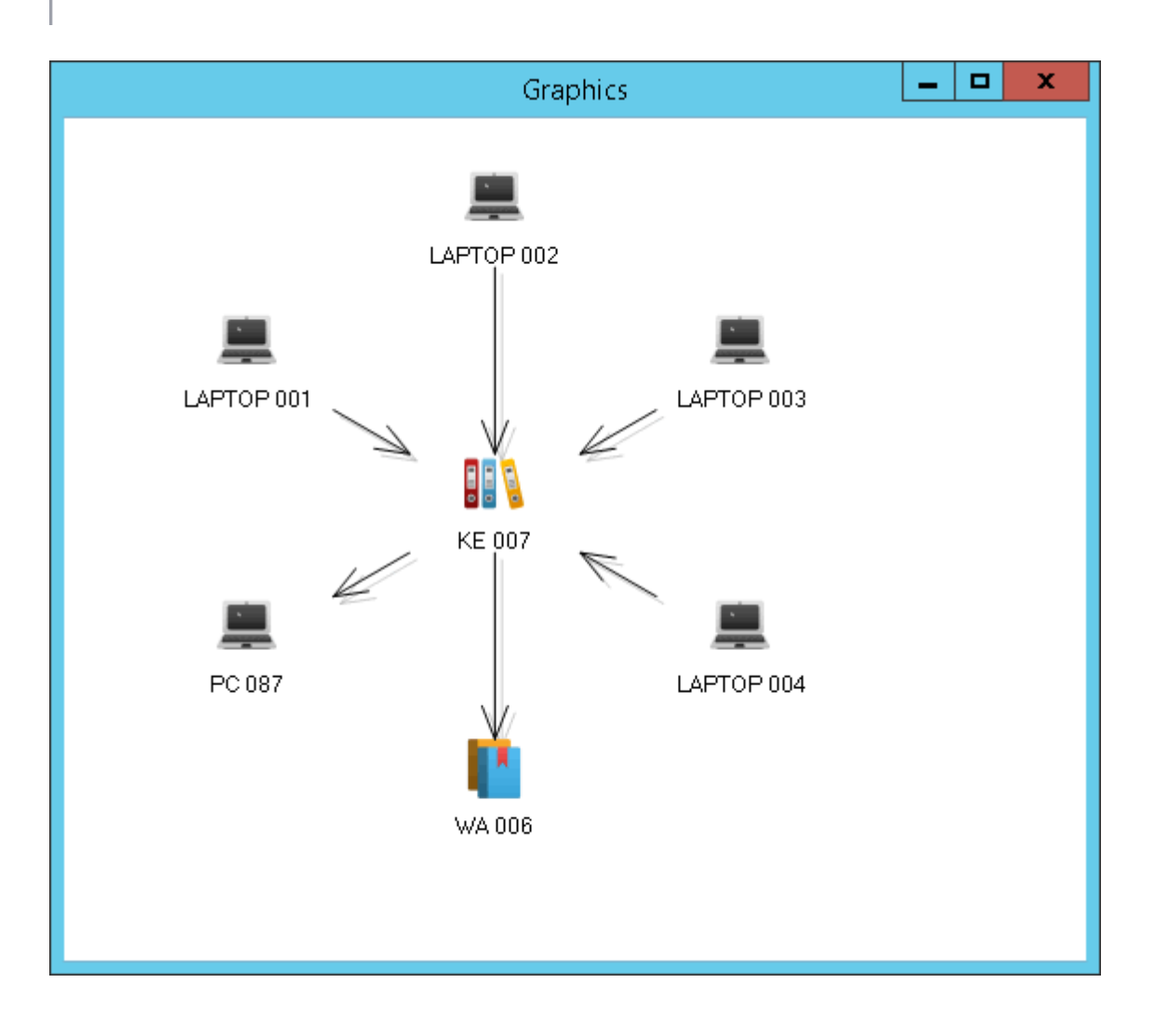

## Crear errores conocidos y soluciones de problemas a partir de un registro de problemas

En la pantalla Atención de problemas:

| Investigation and diagnosis                                               |                                           | Create Known error and Work around                                                       |
|---------------------------------------------------------------------------|-------------------------------------------|------------------------------------------------------------------------------------------|
| Comment<br>Create a<br>docume<br>KNOWN ERRORS RECORD<br>WORKAROUND RECORD | t<br>a Known error R<br>nt it in the Know | Record with Work-Around(s) related so other people can use this info<br>wn error record. |

#### Crear un nuevo error conocido

- 1. 1. Mientras asiste a un caso de problema, en el paso **Crear error conocido y solución de trabajo** haga clic en la pestaña *GRABACIÓN DE ERRORES CONOCIDOS*
- 2. Haga clic en + para crear un nuevo *registro de error conocido.*. Añadir datos **BASICOS** de errores conocidos:
  - $\circ$  Serie
  - $\circ \ \text{Nombre}$
  - Estado
  - Tipo Por defecto: KNOWN ERROR RECORD
  - Descripción
- 3. 3. En el panel izquierdo, cambie a ASIGNADO

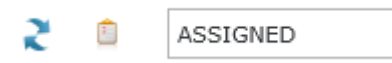

Haga clic en 🗡 para guardar

Haga doble clic en grabar para editar. Cambiar el valor de estado a IN.

-

| <b>mber:</b> 21<br><b>s</b> _Ready | 14                                                                                                    |                                                                                                    | ▦                                                                                                    | • +                                                                                                    | ~                                                                                                    | 0                                                                                                    | ×                                                                                                    | ò                                                                                                    | 4                                                                                                    |  |
|------------------------------------|----------------------------------------------------------------------------------------------------|----------------------------------------------------------------------------------------------------|----------------------------------------------------------------------------------------------------|----------------------------------------------------------------------------------------------------|----------------------------------------------------------------------------------------------------|----------------------------------------------------------------------------------------------------|----------------------------------------------------------------------------------------------------|----------------------------------------------------------------------------------------------------|----------------------------------------------------------------------------------------------------|--|
| ation***                           | Other Relati                                                                                                    | ons                                                                                                    |                                                                                                    |                                                                                                    |                                                                                                    |                                                                                                    |                                                                                                    |                                                                                                    |                                                                                                    |  |
| *** KN                             | IOWNERRORSRECOR                                                                                                    | DINFORMATIC                                                                                                    | DN                                                                                                    |                                                                                                    |                                                                                                    |                                                                                                    |                                                                                                    |                                                                                                    |                                                                                                    |  |
| 000212                             |                                                                                                    | ]                                                                                                    | Descrip                                                                                                    | tion                                                                                                    |                                                                                                    |                                                                                                    |                                                                                                    |                                                                                                    |                                                                                                    |  |
| KE 0004                            |                                                                                                    |                                                                                                    |                                                                                                    | Printer model: H562434D                                                                                                    |                                                                                                    |                                                                                                    |                                                                                                    |                                                                                                    |                                                                                                    |  |
| IN                                 |                                                                                                    | -                                                                                                    |                                                                                                    | Does not print in color                                                                                                    |                                                                                                    |                                                                                                    |                                                                                                    |                                                                                                    |                                                                                                    |  |
| KNOWN B                            | ERRORS RECORD                                                                                                    | -                                                                                                    |                                                                                                    |                                                                                                    |                                                                                                    |                                                                                                    |                                                                                                    |                                                                                                    |                                                                                                    |  |
|                                    |                                                                                                    |                                                                                                    |                                                                                                    |                                                                                                    |                                                                                                    |                                                                                                    |                                                                                                    |                                                                                                    |                                                                                                    |  |
|                                    |                                                                                                    |                                                                                                    |                                                                                                    |                                                                                                    |                                                                                                    |                                                                                                    |                                                                                                    |                                                                                                    |                                                                                                    |  |
|                                    |                                                                                                    |                                                                                                    |                                                                                                    |                                                                                                    |                                                                                                    |                                                                                                    |                                                                                                    |                                                                                                    |                                                                                                    |  |
|                                    | Imber: 21         Imber: 21         Imation***         Imation****         Imation****         Imation**** | Imber: 214         Imation***         CI Relations***         CI Relations***         Imation***         KNOWNERRORSRECOR         000212         KE 0004         IN         KNOWN ERRORS RECORD | Imber: 214         Imation****       CI Relations****       Other Relation         ****       KNOWNERRORSRECORDINFORMATION         000212       KE 0004         IN       •         KNOWN ERRORS RECORD       • | Imber: 214   is _Ready     nation***     CI Relations***     Other Relations     ****     KNOWNERRORSRECORDINFORMATION     000212   KE 0004   IN   KNOWN ERRORS RECORD     * | Imber: 214   is _Ready     nation****     CI Relations****     Other Relations     ****     KNOWNERRORSRECORDINFORMATION     000212   KE 0004   IN   KNOWN ERRORS RECORD     *     KNOWN ERRORS RECORD | Imber: 214   is _Ready     intion***     CI Relations***     Other Relations     ****     KNOWNERRORSRECORDINFORMATION     000212   KE 0004   IN   KNOWN ERRORS RECORD     *     KNOWN ERRORS RECORD     *     *     *     *     *     *     *     *     *     *     *     *     *     *     *     *     *     *     *     *     *     *     *     *     *     *     *     *     *     *     *     *     *     *     *     *     *     *     *     *     *     *     *     *     *     *     * | Imber: 214   rs_Ready     nation****     CI Relations****     Other Relations     ****     KNOWNERRORSRECORDINFORMATION     000212   KE 0004   IN   KNOWN ERRORS RECORD     The state of the state of the | Imber: 214   Imation****   CI Relations****   Other Relations     ****   KNOWNERRORSRECORDINFORMATION     000212   KE 0004   IN   IN   KNOWN ERRORS RECORD     The state of the state of the state of | Imber: 214   s_Ready     nation***     CI Relations***     Other Relations     ***     KNOWNERRORSRECORDINFORMATION     000212   KE 0004   IN   KNOWN ERRORS RECORD     ***     CI Relations***     Other Relations     Description     Printer model: H562434D   Does not print in color |  |

4. 4. Haga clic en la pestaña KNOWNERRRORSRECORDINFORMATION.

Agregar INFORMACIÓN de error conocido. Haga clic en

- Agregar síntomas
- Añada la solución final. Incluir sólo si existe una solución existente Incluir sólo si existe una solución existente

t

| CI Information*** | CI Relations*** | Other R | elations               |                      |                |                 |   |   |  |
|-------------------|-----------------|---------|------------------------|----------------------|----------------|-----------------|---|---|--|
| BASIC***          | NOWNERRORSRECOR | DINFORM | ATION                  |                      |                |                 |   |   |  |
| 👍 Id:             |                 |         | 212                    |                      |                |                 |   | 1 |  |
|                   | :               |         | 214                    |                      |                |                 |   | 1 |  |
| ADD               | SYMPTOMS        |         | Printer n<br>Printer d | nodel: H<br>loes not | 56243<br>print | 34D<br>in coloi | r |   |  |
| ADD               | FINAL_SOLUTION  |         |                        |                      |                |                 |   |   |  |
| ENAB              | BLE STATUS      |         | ~                      |                      |                |                 |   | 1 |  |
|                   |                 |         |                        |                      |                |                 |   |   |  |

Haga clic en \_\_\_\_\_ para guardar.

#### 5. Agregar relaciones Cl.

 $\circ\,$  KNOWNERROR HAS WORKAROUND: Los errores conocidos pueden estar relacionados con

las soluciones de trabajo existentes. Haga clic en

para agregar una relación de

solución alternativa.

Ver: Crear una nueva solución alternativa

• OTHER RELATIONS > DEVICE/PRINTER HAS KNOWNERROR: Los dispositivos o impresoras

pueden estar relacionados con el error conocido. Haga clic en para agregar. Pueden añadirse varios dispositivos

En la pantalla de búsqueda, busque un dispositivo específico o visualice todos los dispositivos. Haga clic en la casilla de verificación para relacionar el dispositivo y haga clic

en 🏏 para guardar.

| Sea | arch rel        | ation          |           |          |           |                         |     |  |  |  |  |  |  |  |
|-----|-----------------|----------------|-----------|----------|-----------|-------------------------|-----|--|--|--|--|--|--|--|
| Sh  | Show : View all |                |           |          |           |                         |     |  |  |  |  |  |  |  |
|     |                 | CI_DATEPLAI    | CI_DATE   | CI_DAT   | CI_GENI   | CI_DESCRIPTION          | IDC |  |  |  |  |  |  |  |
|     | $\checkmark$    | 12/30/1899 12  | 6/21/2016 | 6/21/201 | PRINTER 0 | DEVICE 00103            | 8   |  |  |  |  |  |  |  |
|     |                 | 12/30/1899 12  | 6/21/2016 | 6/21/201 | PRINTER 0 | DEVICE 00102            | 8   |  |  |  |  |  |  |  |
|     |                 | 12/30/1899 12  | 6/21/2016 | 6/21/201 | PRINTER 0 | DEVICE 00101            | 8   |  |  |  |  |  |  |  |
|     |                 | 12/30/1899 12  | 6/21/2016 | 6/21/201 | PRINTER 0 | DEVICE 00100            | 8   |  |  |  |  |  |  |  |
|     | $\checkmark$    | 7/20/2016 9:4: | 7/20/2016 | 7/20/201 | PRINTER 0 | DEVICE 00215, MOD       | 8   |  |  |  |  |  |  |  |
|     |                 |                |           |          |           |                         |     |  |  |  |  |  |  |  |
| 4   |                 |                |           |          |           |                         | •   |  |  |  |  |  |  |  |
|     |                 |                |           |          |           | Counter                 | 5   |  |  |  |  |  |  |  |
|     | I               |                |           |          |           | <ul> <li>* :</li> </ul> | K   |  |  |  |  |  |  |  |

6. 6. Haga clic en 💑 para dibujar el mapa de relaciones:

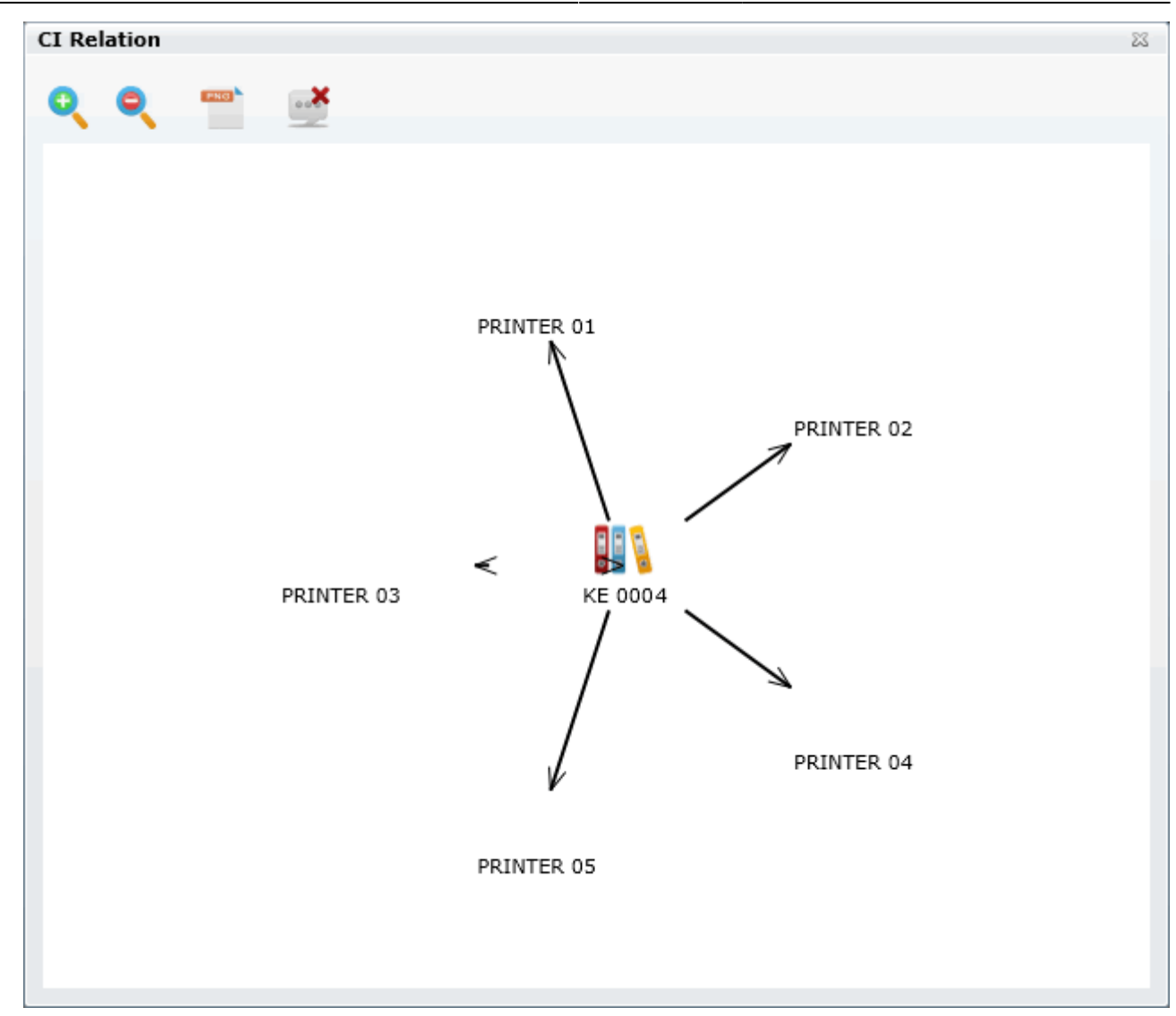

### Crear una nueva solución provisional

- 1. 1. Mientras asiste a un caso de Problema, en el paso **Crear un error conocido y solución de problemas**, haga clic en la pestaña *GRABAR RECORD TRABAJO*
- 2. Haga clic en + para crear un nuevo *registro de error conocido*. Añadir datos **BASICOS** de errores conocidos:
  - $\circ$  Serie
  - $\circ$  Nombre
  - Estado
  - Tipo. Por defecto: KNOWN ERROR RECORD
  - Descripción
- 3. 3. En el panel izquierdo, cambie a ASIGNADO

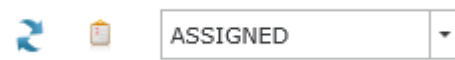

Haga clic en 💙 para guardar

Haga doble clic en grabar para editar. Cambiar el Valor de estado a IN.

| I Inform | nation*** | CI Relations*** | Other Re | lation | าร |                     |     |  |  |  |  |
|----------|-----------|-----------------|----------|--------|----|---------------------|-----|--|--|--|--|
| BASIC    | *** WO    | RKAROUNDINFORM  | ATION    |        |    |                     |     |  |  |  |  |
| Serial   | 000217    |                 |          |        | D  | escript             | ion |  |  |  |  |
| Name     | WA 0005   |                 |          |        |    | Unblock print queue |     |  |  |  |  |
| State:   | IN        |                 |          | -      |    |                     |     |  |  |  |  |
| Туре     | WORKARO   | UND RECORD      |          | -      |    |                     |     |  |  |  |  |
|          |           |                 |          |        |    |                     |     |  |  |  |  |
|          |           |                 |          |        |    |                     |     |  |  |  |  |

4. 4. Haga clic en la pestaña WORKAROUNDINFORMATION

Agregar INFORMACIÓN de solución intermedia. Haga clic en

- Añadir nombre.
- Añadir Descripción.

| BASIC* | **      | WORKA  | Relations***                                 | • Other | Relations |                  |   |   |  |   |
|--------|---------|--------|----------------------------------------------|---------|-----------|------------------|---|---|--|---|
| +      | ds to u | nblock | queue                                        | 2       |           |                  |   |   |  |   |
|        |         |        | IDCMDB_E STEPSPER STEPSPER 210 FIRST Command |         |           | FORM_<br>s to un | N | • |  |   |
|        |         | ·      |                                              |         |           |                  |   |   |  | • |

5. Agregar relaciones CI.

• KNOWNERROR HAS WORKAROUND: Los errores conocidos pueden estar relacionados con

las soluciones de trabajo existentes. Haga clic en para agregar una relación de solución alternativa.

Se pueden agregar múltiples relaciones

Haga clic en la casilla de verificación para relacionar un error conocido y haga clic en  $\checkmark$  para guardar.

| 5 | Searc | h relati | on       |          |        |                                                    |            |   |
|---|-------|----------|----------|----------|--------|----------------------------------------------------|------------|---|
|   | Show  | : View   | all      |          |        |                                                    |            | • |
|   |       |          |          |          |        |                                                    |            | _ |
|   |       | CI_D     | CI_DA    | CI_DA1   | CI_C   | CI_DESCRIPTION                                     | IDCMDBC    |   |
|   |       | 12/00/   | 0/21/20. | 0/21/201 |        |                                                    | -          | * |
|   |       | 12/30/   | 6/21/20: | 6/21/201 | KE 000 | The Laser printer is mixing the (                  | 3          |   |
|   |       | 12/30/   | 6/21/20: | 6/21/201 | KE 000 | The Laptop is overheating                          | 3          |   |
|   |       | 7/18/2   | 7/18/20: | 7/18/201 | KE     |                                                    | 3          |   |
|   |       | 7/20/2   | 7/20/20: | 7/20/201 | KE 000 | Printer model: H562434D<br>Does not print in black | 3          | L |
|   |       | 7/20/2   | 7/20/20: | 7/20/201 | KE 000 | NO MECH MODE error message.                        | 3          |   |
|   |       | 7/20/2   | 7/20/20: | 7/20/201 | KE 000 | Print queue blocked despite can                    | 3          |   |
|   |       | 7/21/2   | 7/21/20: | 7/21/201 | KE 007 | Disabled touchpad after<br>Win 10 upgrade          | 3          |   |
|   | •     |          |          |          |        |                                                    | +          |   |
|   |       |          |          |          |        |                                                    | Counter    | 8 |
|   |       |          |          | -        | -      |                                                    |            |   |
|   |       |          |          |          |        |                                                    | <b>~ )</b> | 5 |
|   |       |          |          |          |        |                                                    |            |   |

Relacionar los errores conocidos y las soluciones de solución de problemas con categorías

En la pantalla de atención de problemas:

| Investigation and   | diagnosis |              | Crea          | vn error and Work around         | Imp                  | lement solution |
|---------------------|-----------|--------------|---------------|----------------------------------|----------------------|-----------------|
| (f)<br>(j)          | 2         |              | •             | CI Number: 219<br>Status _Update | ii + 🗸               | o x 🗟           |
| Step                | Id CI     | Generic name | Serial number | Information*** CI Relations***   | Other Relations      |                 |
| KNOWN ERRORS RECORD | 216       | KE 0005      | 000214        |                                  |                      |                 |
| WORKAROUND RECORD   | 214       | KE 0004      | 000212        | KNOWERROR HAS WORKAROUND         | OTHERS***            |                 |
|                     | 217       | WA 0004      | 000215        |                                  |                      |                 |
|                     | 218       | KE 0006      | 000216        | + ×                              |                      |                 |
|                     | 219       | WA 0005      | 000217        | FDMA0: CI_DATEPLANNED            | CI_DATEIN            | CI_DATEOUT      |
|                     |           |              |               | 7/20/2016 7:42:25 PM             | 7/20/2016 7:43:52 PM | 7/20/2016 7:42: |
|                     |           |              |               | •                                |                      |                 |

Haga clic en 🚊 para abrir la pantalla de búsqueda de categorías:

| Category detail                        |                     |      |   | 23        |
|----------------------------------------|---------------------|------|---|-----------|
| Category :\Security Service\Unknown\   | <failing></failing> |      |   |           |
| Detail : Failing                       |                     |      |   | Q         |
| Status :                               |                     |      | - |           |
| Prep                                   |                     |      |   | <b>11</b> |
| Live                                   |                     |      |   |           |
| Categor Retired                        |                     |      |   | +         |
| Desktop Support Service\Hardware\\\\\\ | Failing             | Live |   |           |
|                                        |                     |      |   |           |
|                                        |                     |      |   | X         |
|                                        |                     |      |   |           |
|                                        |                     |      |   |           |
|                                        |                     |      |   |           |
|                                        |                     |      |   |           |
|                                        |                     |      |   |           |
|                                        |                     |      |   |           |

Busque las categorías, seleccione Estado de **Live** Live y haga clic en 🗮

From: http://leverit.com/ithelpcenter/ - IT Help Center

Permanent link: http://leverit.com/ithelpcenter/es:archived:ke\_wa

Last update: 2021/01/05 18:01

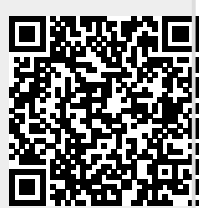